# Mina sidor - Användarmanual -

DEN LOKALA KRAFTEN

## **Inloggning och startsida**

För att logga in klickar du som vanligt på "Logga in" i hamburgermenyn på hemsidan. Vi har sedan ökat säkerheten vilket innebär att du numer signerar inloggningen med BankID.

På startsidan hittar du genvägar till fakturor och förbrukningshistorik. I den vänstra kanten hittar du en fullständig meny och längst upp i högra hörnet kan du logga ut eller se notiser om du till exempel fått ett meddelande ifrån oss eller behöver förnya ditt elavtal.

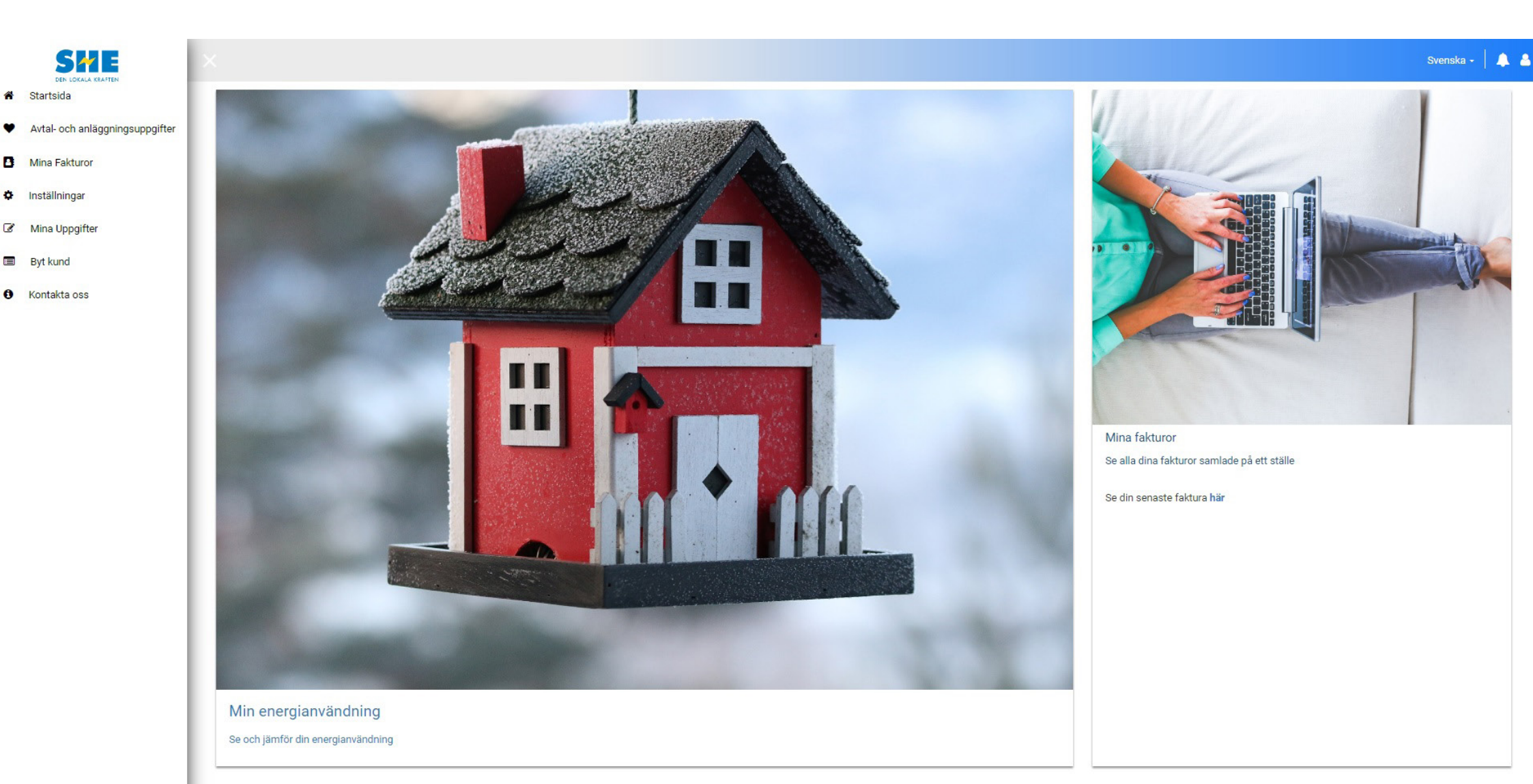

## Meny och användare

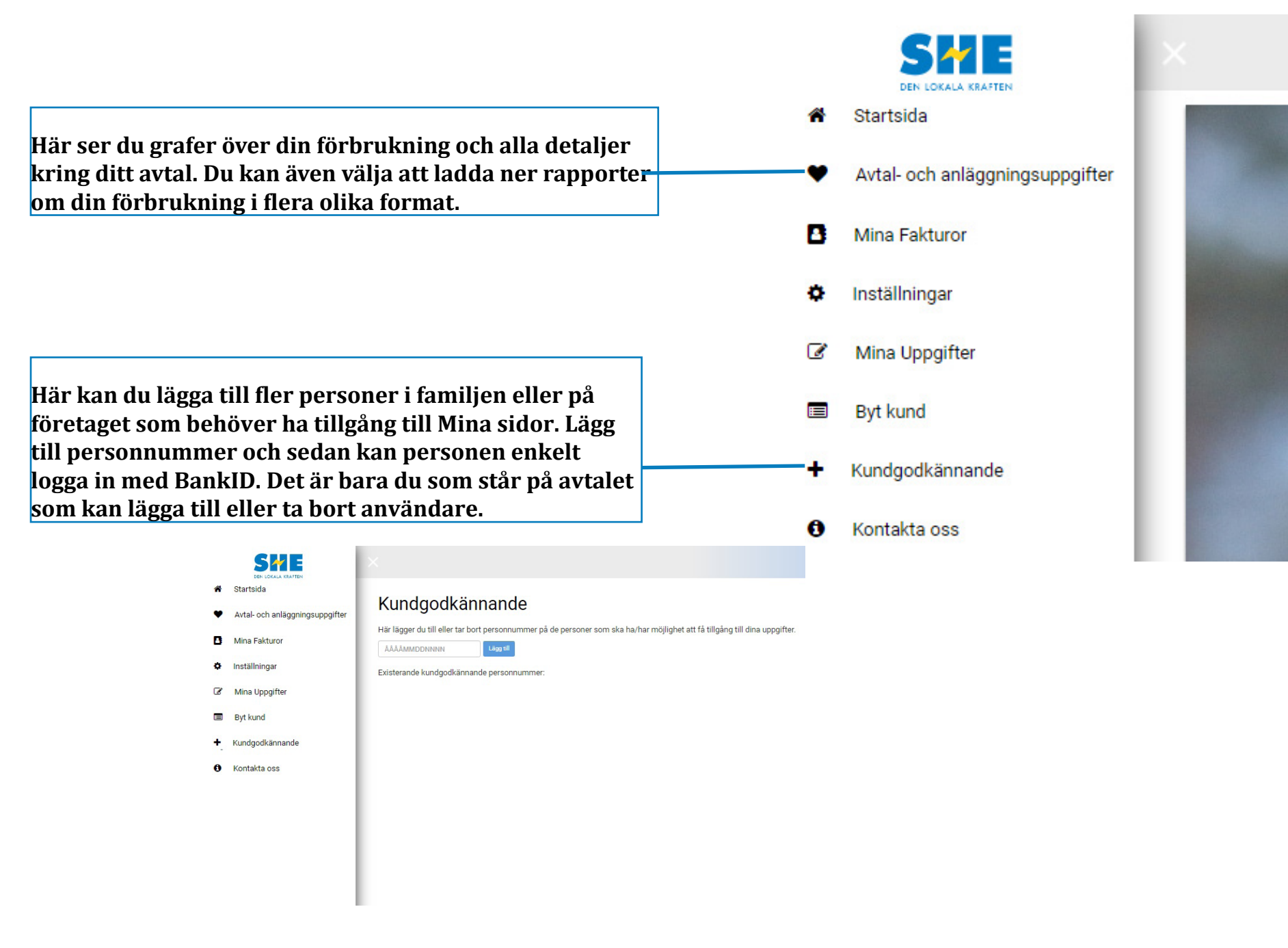

#### **Grafer och data**

Din förbrukning visas som grafer och du kan enkelt välja att byta mellan år eller jämföra de senaste tre åren bredvid varandra. Du kan också klicka på staplarna för att få fram en mer detaljerad vy.

Du kan även ladda ner dina data i flera olika format, till exempel Excel eller PDF.

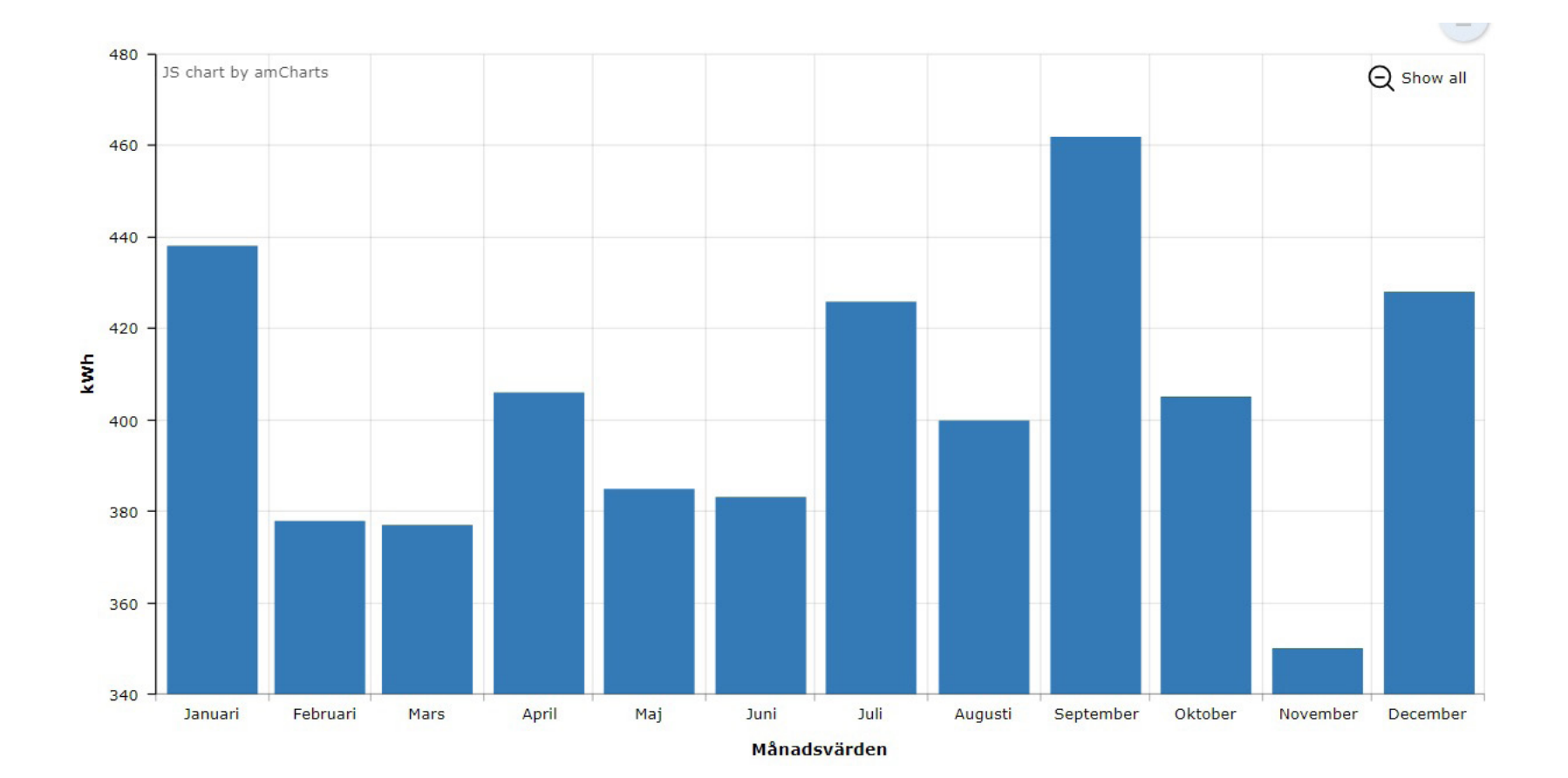

#### Fjärrvärmeförbrukning

Förbrukning Uppmätt Kapacitetsförbrukning

Nya fjärrvärmelagar gör att dina grafer innehåller fler staplar än du är van vid. Detta beror på att vi numer visar normalårskorrigering, alltså konsumtionsvärden som räknas om för att ta hänsyn till temperatur och klimat. Det här innebär att du kan jämföra värden mellan år, oavsett om det är ett varmare eller kallare år än vad som är "normalt".

Under fliken kapacitetsförbrukning kan du dessutom se en graf som visar dina tre högst uppmätta toppar de senaste 12 månaderna.

Förbrukning

Uppmätt

Kapacitetsförbrukning

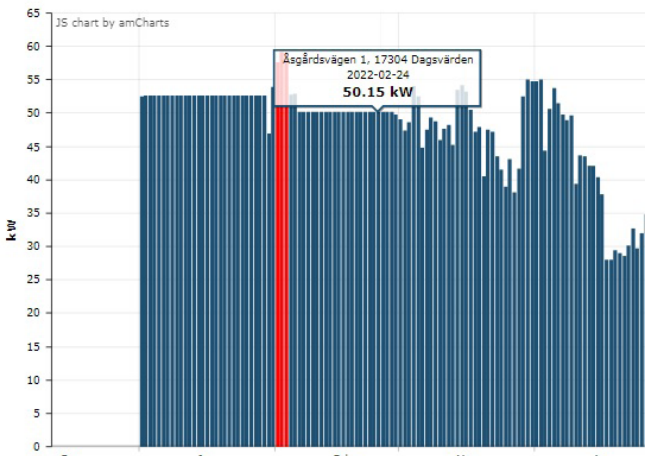

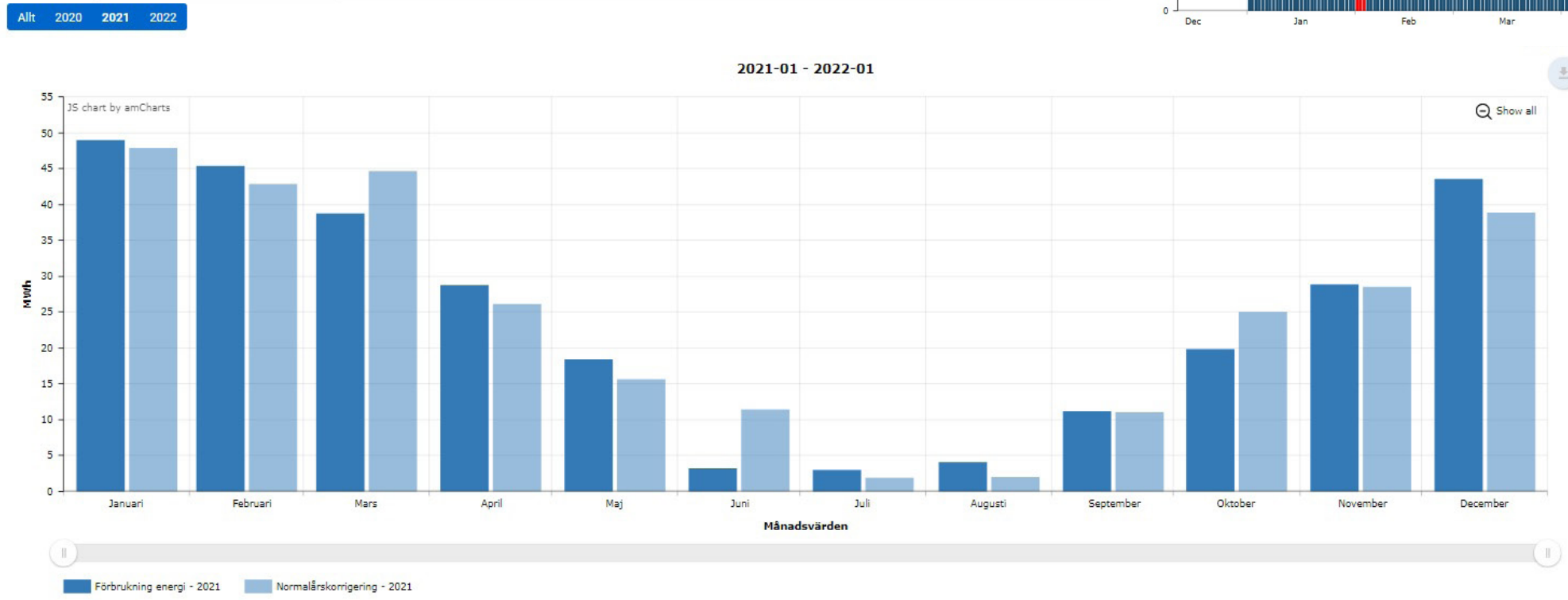